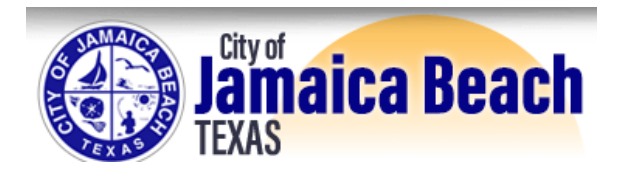

Continue

### **Step 1** – Navigate to the following website

https://certifiedpayments.net/PaymentWizard\_2.aspx

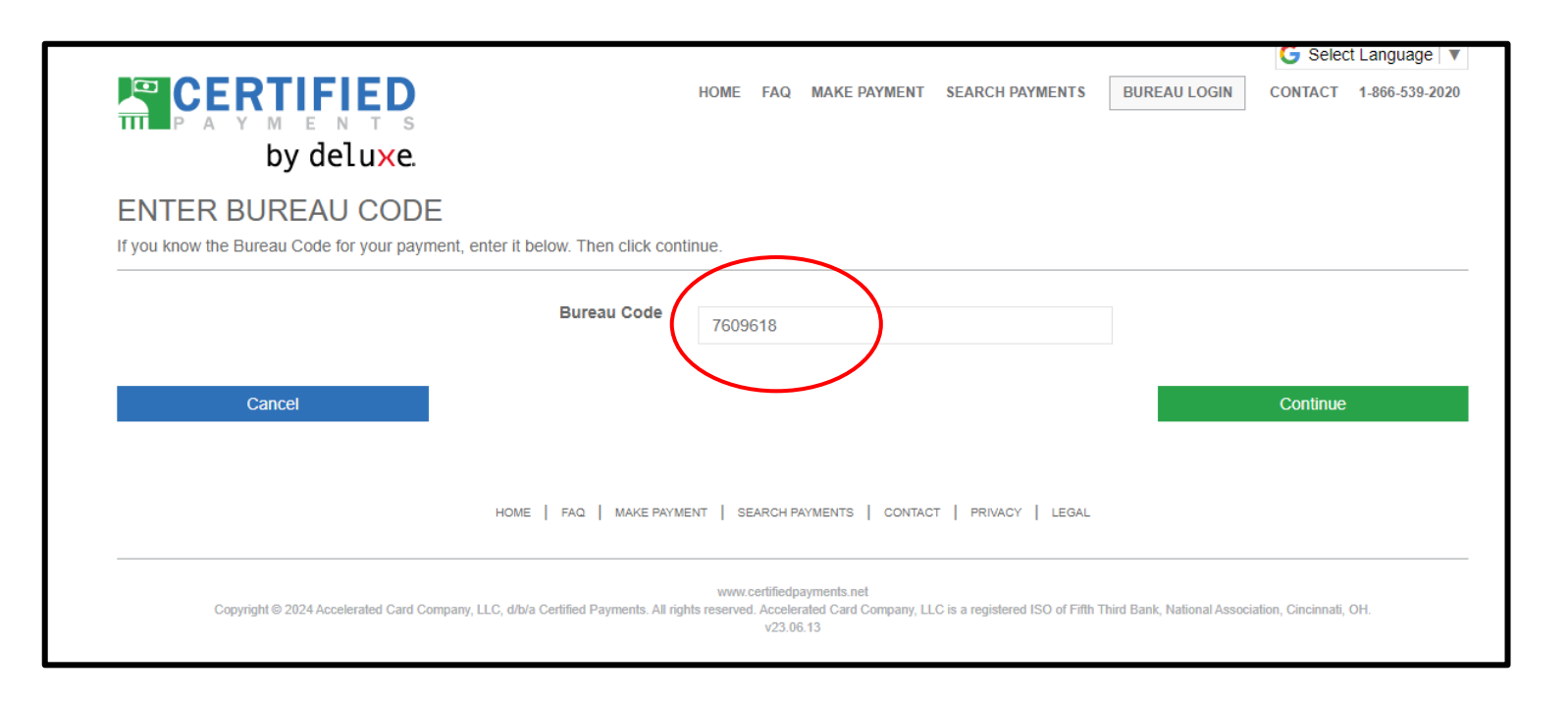

Step 2 – Enter Bureau Code: 7609618 and then select

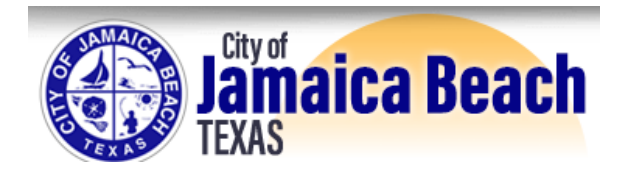

### **Step 3** – Confirm the page looks like this:

|                                                                           |                             |                                    |                                              |                                 |                              | G Selec            | t Language 🛛 🔻 |  |
|---------------------------------------------------------------------------|-----------------------------|------------------------------------|----------------------------------------------|---------------------------------|------------------------------|--------------------|----------------|--|
|                                                                           | HOME                        | FAQ                                | MAKE PAYMENT                                 | SEARCH PAYMENTS                 | BUREAU LOGIN                 | CONTACT            | 1-866-539-2020 |  |
| by deluxe.                                                                |                             |                                    |                                              |                                 |                              |                    |                |  |
| BUREAU CONFIRMATION<br>You have chosen the following Bureau:              |                             |                                    |                                              |                                 |                              |                    |                |  |
| CITY OF JAMAICA BEACH, TX BUILDIN                                         | IG PER                      | MIT                                | S WEB                                        |                                 |                              |                    |                |  |
| If the above bureau is correct, click the continue button.                |                             |                                    |                                              |                                 |                              |                    |                |  |
| Cancel                                                                    |                             |                                    |                                              | Back                            |                              | Continue           |                |  |
| HOME   FAQ   MAKE PAYMENT   SEARCH PAYMENTS   CONTACT   PRIVACY   LEGAL   |                             |                                    |                                              |                                 |                              |                    |                |  |
| Copyright © 2024 Accelerated Card Company, LLC, d/b/a Certified Payments. | www.<br>All rights reserved | certifiedp<br>d. Acceler<br>v23.06 | ayments.net<br>ated Card Company, LL<br>3.13 | .C is a registered ISO of Fifth | Third Bank, National Associa | ation, Cincinnati, | OH.            |  |

#### **Step 4** – Once you have confirmed **CITY OF JAMAICA BEACH, TX**, select

Continue

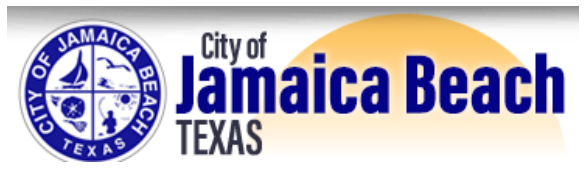

#### Step 5

- A Enter in Payment Amount field:
  - □ Hotel Occupancy Tax Amount to be paid to City of Jamaica Beach
- **B** Enter in **Permit #** field **EXACTLY** as described:
  - ☐ HOT TAX STRXX-XXXXX QTR 1 2024
    - (X=your STR Registration Number)
  - **□** Enter exactly as shown to ensure proper credit to your Short-Term Rental
- **C** Select Card Type (Visa, Mastercard, American Express or Discover)

| CERTIFIED<br>by deluxe                                  | HOME F                                | AQ MAKE PAYMENT | SEARCH PAYMENTS | BUREAU LOGIN CONTA | CT 1-866-539-2020 |
|---------------------------------------------------------|---------------------------------------|-----------------|-----------------|--------------------|-------------------|
| PAYMENT AMOUNT<br>Please enter the amount that you wish | o pay the bureau in the box provided. |                 |                 |                    |                   |
|                                                         | EACH, TX BUILDING PERN                | IITS WEB        |                 |                    |                   |
| 197.32                                                  | HOT TAX STR23-00043 QTR 1 2024        | 6               | 1               |                    |                   |
| Add Another Payment                                     |                                       |                 |                 |                    |                   |
| Select the method you would like to use                 | to submit this payment.               |                 |                 |                    |                   |
| Card Type Visa                                          | c Card                                |                 |                 |                    |                   |
| Buildin                                                 | g Permits                             |                 |                 |                    |                   |
| Cancel                                                  |                                       |                 | Back            | Conti              | nue               |

**Step 6** – Once completed, select

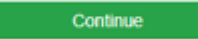

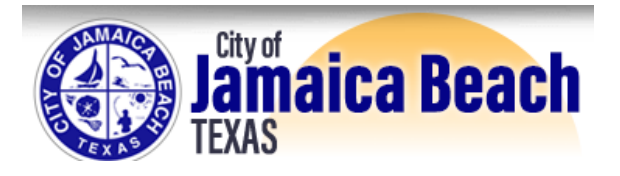

### Step 7 Fill out the form

|                                                                   |                                                                                                    | HOME | FAQ | MAKE PAYMENT | SEARCH PAYMENTS | BURE | AU LOGIN | CONTACT  | 1-866-539-2020 |  |
|-------------------------------------------------------------------|----------------------------------------------------------------------------------------------------|------|-----|--------------|-----------------|------|----------|----------|----------------|--|
| by de                                                             | Luxe.                                                                                                    |      |     |              |                 |      |          |          |                |  |
| PAYMENT INFORMATION                                               |                                                                                                    |      |     |              |                 |      |          |          |                |  |
| CITY OF JAMAIC                                                    | CITY OF JAMAICA BEACH, TX BUILDING PERMITS WEB                                                              |      |     |              |                 |      |          |          |                |  |
| Fill out the form below with the <b>Bold</b> fields are required. | Fill out the form below with the information received from the government agency. Bold fields are required. |      |     |              |                 |      |          |          |                |  |
| Bureau Requested Infor                                            | mation                                                                                                    |      |     |              |                 |      |          |          |                |  |
| First Name                                                        |                                                                                                    |      |     |              |                 |      |          |          |                |  |
| Middle Name                                                       |                                                                                                    |      |     |              |                 |      |          |          |                |  |
| Last Name                                                         |                                                                                                    |      |     |              |                 |      |          |          |                |  |
| Name Suffix 🚯                                                     |                                                                                                    |      |     |              |                 |      |          |          |                |  |
| Telephone                                                         |                                                                                                    |      |     |              |                 |      |          |          |                |  |
| Country                                                           | United States 🗸                                                                                             |      |     |              |                 |      |          |          |                |  |
| Address                                                           |                                                                                                    |      |     |              |                 |      |          |          |                |  |
| (continued)                                                       |                                                                                                    |      |     |              |                 |      |          |          |                |  |
| Zip Code                                                          |                                                                                                    |      |     |              |                 |      |          |          |                |  |
| City                                                              | ~                                                                                                    |      |     |              |                 |      |          |          |                |  |
| State                                                             | ~                                                                                                    |      |     |              |                 |      |          |          |                |  |
|                                                                   |                                                                                                    |      |     |              |                 |      |          |          |                |  |
| Cancel                                                            |                                                                                                    |      |     |              | Back            |      |          | Continue |                |  |

**Step 8** – Once completed, select

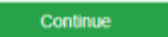

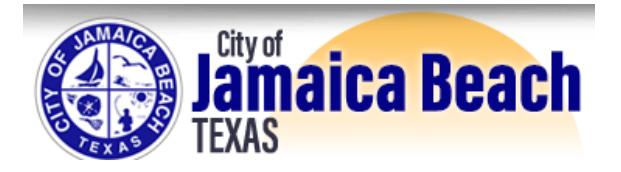

### Step 9 Fill out the form

|                                                                   |                                             | HOME      | FAQ  | MAKE PAYMENT | SEARCH PAYMENTS | BUREAU LOGI | N CONTACT | 1-866-539-2020 |  |
|-------------------------------------------------------------------|---------------------------------------------|-----------|------|--------------|-----------------|-------------|-----------|----------------|--|
| by de                                                             | lu <mark>x</mark> e.                        |           |      |              |                 |             |           |                |  |
| BILLING INFORM                                                    | IATION                                      |           |      |              |                 |             |           |                |  |
| CITY OF JAMAICA BEACH, TX BUILDING PERMITS WEB                    |                                             |           |      |              |                 |             |           |                |  |
| Fill out the form below with the <b>Bold</b> fields are required. | information received from the government ag | ency.     |      |              |                 |             |           |                |  |
| My billing information is                                         | s the same information I entered on the pr  | evious pa | ige. |              |                 |             |           |                |  |
| Billing Information                                               |                                             |           |      |              |                 |             |           |                |  |
| First Name                                                        |                                             |           |      |              |                 |             |           |                |  |
| Middle Name                                                       |                                             |           |      |              |                 |             |           |                |  |
| Last Name                                                         |                                             |           |      |              |                 |             |           |                |  |
| Name Suffix ()                                                    |                                             |           |      |              |                 |             |           |                |  |
| Telephone                                                         |                                             |           |      |              |                 |             |           |                |  |
| Country                                                           | United States                               |           |      |              |                 |             |           |                |  |
| Address                                                           |                                             |           |      |              |                 |             |           |                |  |
| (continued)                                                       |                                             |           |      |              |                 |             |           |                |  |
| Zip Code                                                          |                                             |           |      |              |                 |             |           |                |  |
| City                                                              | ~                                           |           |      |              |                 |             |           |                |  |
| State                                                             | ~                                           |           |      |              |                 |             |           |                |  |
|                                                                   |                                             |           |      |              |                 |             |           |                |  |
| Cancel                                                            |                                             |           |      |              | Back            |             | Continue  |                |  |

**Step 10** – Once completed, select

Continue

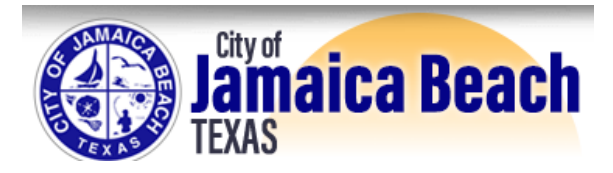

### **Step 11** Fill out credit card information

| E CERTIFIED<br>PAYMENTS<br>by deluxe.                                                                                                    | HOME               | FAQ       | MAKE PAYMENT      | SEARCH PAYMENTS         | BUREAU LOGIN         | CONTACT      | 1-866-539-2020 |
|----------------------------------------------------------------------------------------------------|--------------------|-----------|-------------------|-------------------------|----------------------|--------------|----------------|
| BANK CARD INFORMATION                                                                                                    |                    |           |                   |                         |                      |              |                |
| CITY OF JAMAICA BEACH, TX BUILDING                                                                                                    | PER                | MIT       | S WEB             |                         |                      |              |                |
| Enter your bank card information below. If you would like a receipt via email, for your protection. If you made a mistake, delete the masked text and retype | enter you<br>e it. | ır email  | address. After yo | u leave this page, your | card number and secu | urity code w | vill be masked |
| Bold fields are required.                                                                                                    |                    |           |                   |                         |                      |              |                |
| Bank Card Information                                                                                                    |                    |           |                   |                         |                      |              |                |
| Card Number                                                                                                    |                    |           |                   |                         |                      |              |                |
| Expiration Date 🗸 🗸                                                                                                    |                    |           | ~                 |                         |                      |              |                |
| Security Code                                                                                                    | How to F           | Find Your | Security Code     |                         |                      |              |                |
| Email Address                                                                                                    |                    |           |                   |                         |                      |              |                |
|                                                                                                    |                    |           |                   |                         |                      |              |                |
| Cancel                                                                                                    |                    |           |                   | Back                    |                      | Continue     |                |

Step 12 – Once completed, select

Continue

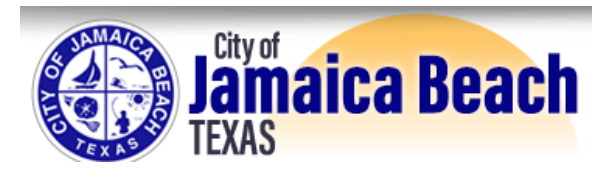

#### Step 13

### **Review Payment Information, Agree and Submit Payment for Processing**

- You will be charged a nominal processing fee that will be shown to you before payment is processed.
- The payment amount and the convenience fee will be processed as two separate transactions.
- Print the receipt for your records as you will need this information if you need to contact the processing company regarding this payment.
- Processing company is certified payments.net

If you have any questions or experience issues, please contact City Hall at (409) 737-1142.